## Outlook 2013 – Signature certificate set up

In the file "File" choose "Options".

|                             |                      | Inbox - certest@seznam.cz - Outlook (Trial)                                                                                                    |  |  |  |  |  |  |  |
|-----------------------------|----------------------|----------------------------------------------------------------------------------------------------|--|--|--|--|--|--|--|
| ©                           | Accou                | nt Information                                                                                                    |  |  |  |  |  |  |  |
| û Info                      |                      |                                                                                                    |  |  |  |  |  |  |  |
| Open & Export               | Microsoft Exchange   |                                                                                                    |  |  |  |  |  |  |  |
| · · ·                       | + Add Account        |                                                                                                    |  |  |  |  |  |  |  |
| Save As<br>Save Attachments | Account              | Account Settings<br>Change settings for this account or set up more<br>connections.                                                                              |  |  |  |  |  |  |  |
| Print                       | Settings *           | <ul> <li>Access this account on the web.<br/><u>https://outlook.live.com/owa/outlook.com/</u></li> <li><u>Get the Outlook app for iOS or Android.</u></li> </ul> |  |  |  |  |  |  |  |
|                             | Automatic<br>Replies | Automatic Replies<br>Use automatic replies to notify others that you are on vacation, or not available to<br>respond to email messages.                          |  |  |  |  |  |  |  |
| Office Account              | Tools                | Mailbox Settings<br>Manage the size of your mailbox by emptying Deleted Items and archiving.                                                                     |  |  |  |  |  |  |  |
| Options                     | Managa Pulas         | Rules and Alerts<br>Use Rules and Alerts to help organize your incoming email messages, and receive                                                              |  |  |  |  |  |  |  |
| Exit                        | & Alerts             | updates when terns are added, changed, or removed.                                                                                                    |  |  |  |  |  |  |  |

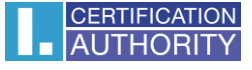

## In the left column choose option "Trust center" and then click on "Trust Center Settings" on the left side.

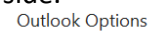

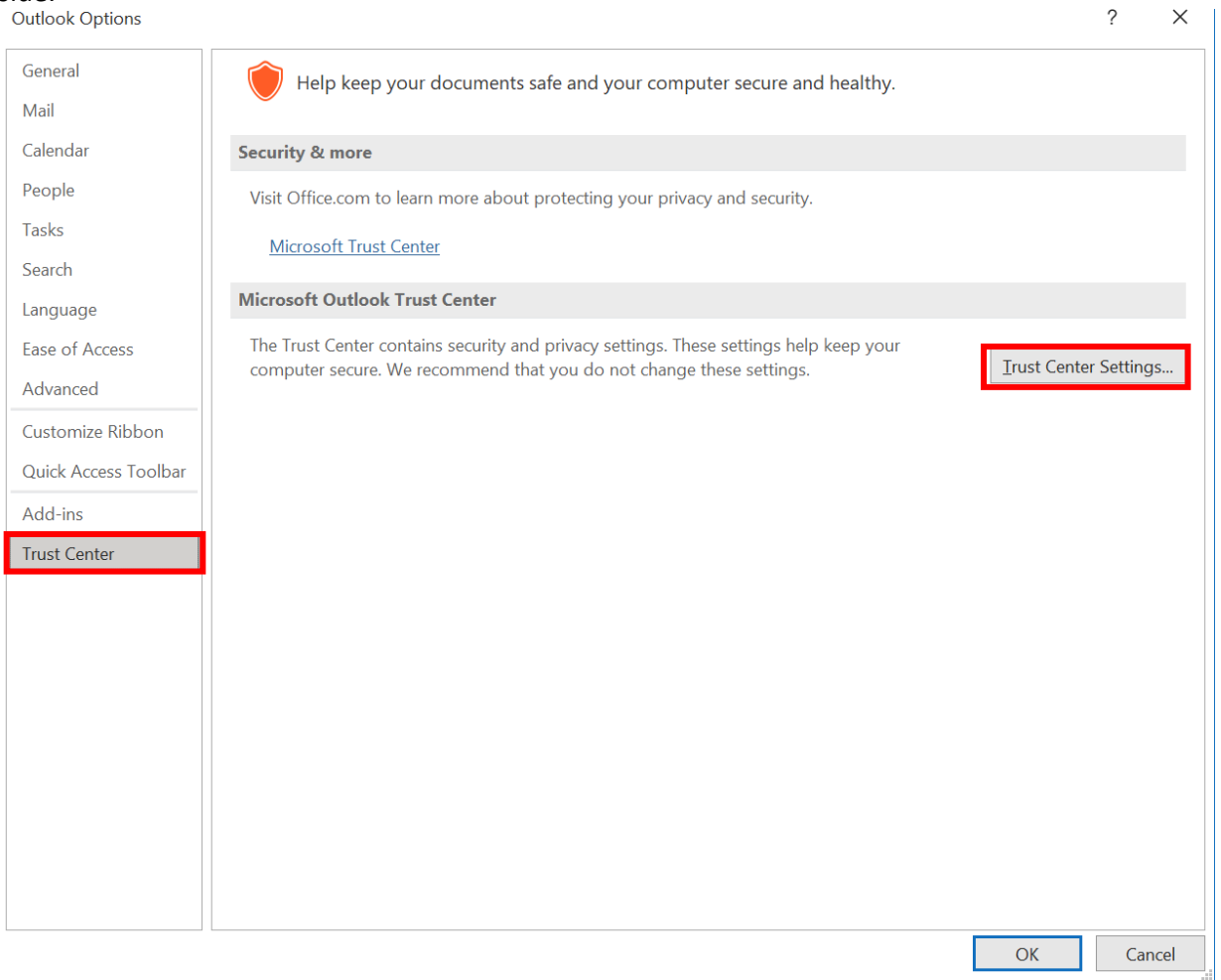

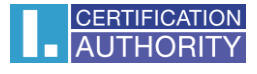

?

 $\times$ 

## Choose the option **"Email Security"** and then click on the button **"Settings..."**. Trust Center

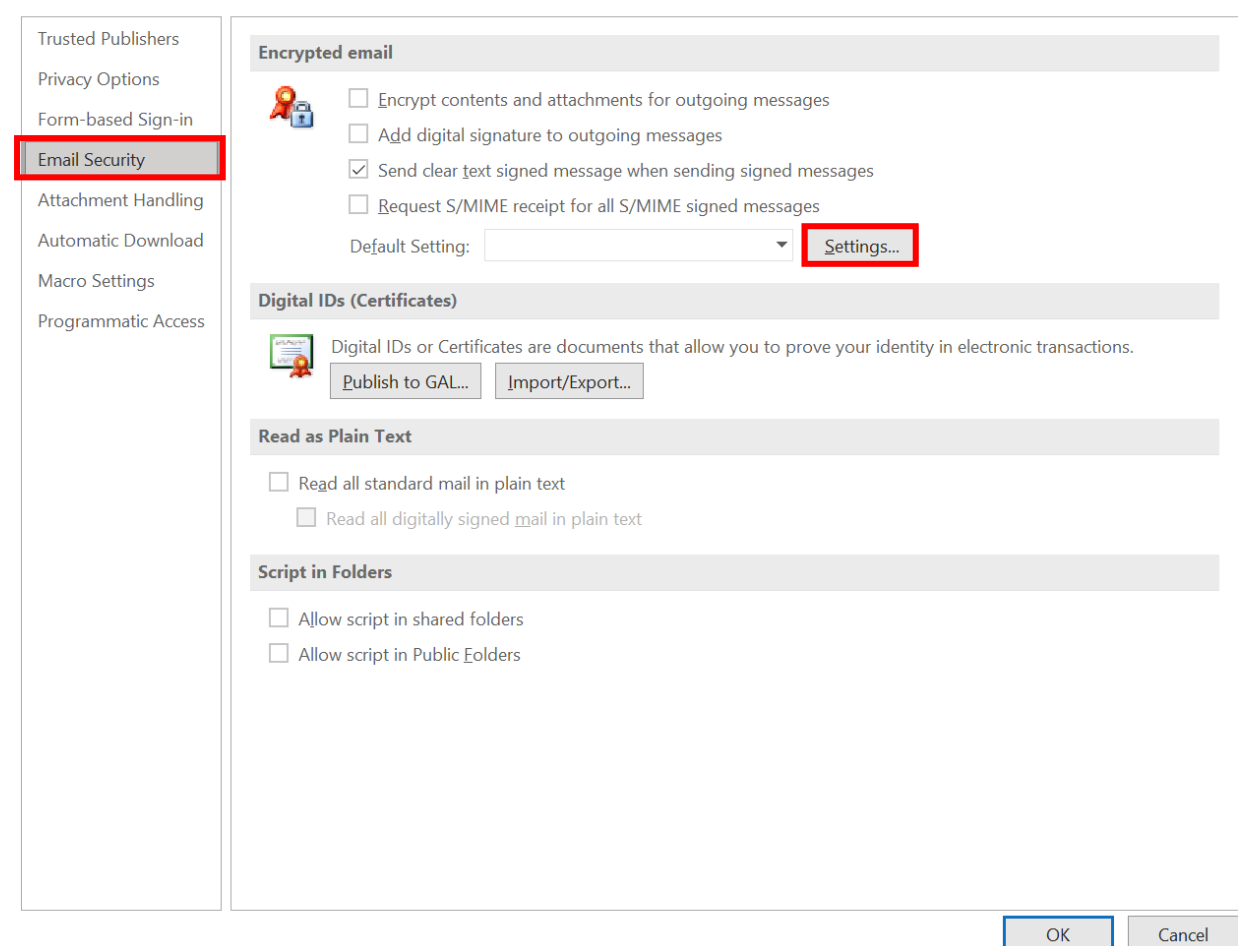

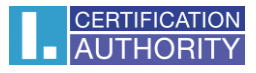

## In the line **Signing Certificate** click on the button **"Choose...".** Then confirm your choice with **"OK".**

| Trust Center                                                                                                    | ?              | $\times$ |
|----------------------------------------------------------------------------------------------------|----------------|----------|
| Trusted Publishers                                                                                                    | ncrypted email |          |
| Trusted Publishers       En         Privacy Options       J         Form-based Sign-in       J         Email Security       Attachment Handling         Automatic Download       Macro Settings         Programmatic Access       E         Image: Security       Image: Security         Sci       Image: Security         Image: Security       Image: Security         Attachment Handling       Image: Security         Macro Settings       Image: Security         Image: Security       Image: Security         Image: Security       Image: S | hcrypted email |          |
|                                                                                                    |                |          |
|                                                                                                    | OK Cance       | el 👘     |

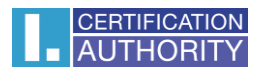

Open new message and click on "Options". Then click on the button "Sign".

|         |                                        |                 |                         |                    |                     | Untitled - Message (HT)                                          | ML)                               |                                                                         | <b>A</b> – |   |
|---------|----------------------------------------|-----------------|-------------------------|--------------------|---------------------|------------------------------------------------------------------|-----------------------------------|-------------------------------------------------------------------------|------------|---|
| File    | Message                                | e Insert        | Options                 | Format Text        | Review              | r Help Q Tell me                                                 | what you want                     | to do                                                                   |            |   |
| Theme   | Colors<br>A Fonts<br>Effects<br>Themes | Page<br>Color • | Bcc From<br>Show Fields | Encrypt<br>Encrypt | Sign U<br>pt        | Request a De<br>se Voting Request a Rea<br>Buttons -<br>Tracking | livery Receipt<br>ad Receipt<br>2 | Save Sent Delay Direct<br>Item To * Delivery Replies To<br>More Options | 0          | ~ |
| We      | an't show Mail                         | ips right now.  |                         |                    | Digitally S         | ign Message                                                      |                                   |                                                                         |            |   |
| _       | From <b>▼</b>                          | certest@sezn    | am.cz                   |                    | Digitally signature | gn this message so that                                          |                                   |                                                                         |            |   |
| E e e e | То                                     |                 |                         |                    | came from           | i you.                                                           |                                   |                                                                         |            |   |
| Senu    | Cc                                     |                 |                         | _                  |                     |                                                                  |                                   |                                                                         |            |   |
|         | Subject                                |                 |                         |                    |                     |                                                                  |                                   |                                                                         |            |   |
|         |                                        |                 |                         |                    |                     |                                                                  |                                   |                                                                         |            |   |
|         |                                        |                 |                         |                    |                     |                                                                  |                                   |                                                                         |            |   |
|         |                                        |                 |                         |                    |                     |                                                                  |                                   |                                                                         |            |   |
|         |                                        |                 |                         |                    |                     |                                                                  |                                   |                                                                         |            |   |
|         |                                        |                 |                         |                    |                     |                                                                  |                                   |                                                                         |            |   |
|         |                                        |                 |                         |                    |                     |                                                                  |                                   |                                                                         |            |   |
|         |                                        |                 |                         |                    |                     |                                                                  |                                   |                                                                         |            |   |
|         |                                        |                 |                         |                    |                     |                                                                  |                                   |                                                                         |            |   |
|         |                                        |                 |                         |                    |                     |                                                                  |                                   |                                                                         |            |   |
|         |                                        |                 |                         |                    |                     |                                                                  |                                   |                                                                         |            |   |